## Us bank. UnionBank<sup>\*</sup>

## Entrust トークンの認証

## 以下をご確認ください:

Entrust トークンを登録するには、事前に U.S. Bank のオンライン・バンキングにご登録いただく必要があります。 トークンの登録に関するステップごとのインストラクションについては、*「Entrust トークンの登録」*をご覧ください。

## トークンを認証する方法

A. Entrust アプリを開きます。Identities(アイデンティティ)のメインページで、お客さまのオンライン・ バンキングのユーザー名が表示されているトークンを選択してください。

| IDENTITIES                        | アイデンティティ     | : |
|-----------------------------------|--------------|---|
| Verify                            | トークン         |   |
| Customer UserID Verify            | e Prod<br>認証 | > |
|                                   | 0 5505 8371  | > |
| + Add identity                    |              |   |
| Enterioritation Actions Of States |              |   |

- B. トークンのロックを解除するには、4 桁の PIN または生体認証(Face ID/Touch ID)を使用します。
  - Face ID/Touch ID が設定済みの場合は、トークンを選択後に自動的に開始される場合があります。
  - この PIN は、お客さまが生体認証を使用したくない場合、または生体認証機能がご利用できない場合に アプリ内で使用するものです。
    - この PIN は、電話で提示を求められることは決してありません。
- C. トークンのロックが解除されると、8桁の番号が表示されます。銀行担当者に尋ねられた場合は、この番号を提供してください。注記:表示される番号は、30秒間のみ有効です。有効時間は、番号の左側にあるサークルの動きで確認できます。

認証に失敗した場合は、もう一度実行してください。

- 1. 表示された番号の有効時間が経過し、新たな番号が表示されるまで待ってから、表示された新しい8桁の番 号を提供してください。
- 2. 再度入力しても認証されない場合は、一度アプリケーションを終了してから再度開き、上記の認証プロセス を最初からやり直してください。

一部の文書およびサービスは英語のみの提供となる場合がありますのでご了承ください。